# **USER MANUAL**

## Priority Inspection (Department User)

Submitted to

Department of Factories & Boilers Government of Kerala

#### Submitted by

#### KILAN Consulting

TC-31/153(2), Peroorkada P O Trivandrum-695005, Kerala, INDIA Tel: 0471 243 1126/36/46 Email: info@kran.co.in

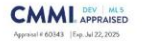

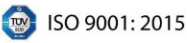

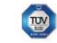

ISO/IEC 20000-1: 2018

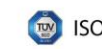

## **Table of Contents**

| 1 | VERSION HISTORY                                   | 5  |
|---|---------------------------------------------------|----|
| 2 | INTRODUCTION                                      | 6  |
|   | 2.1 PRODUCT FUNCTION                              | 6  |
|   | 2.2 INTENDED AUDIENCE AND FUNCTIONALITIES         | 6  |
| 3 | DEPARTMENT USERS                                  | 8  |
|   | 3.1 CHEMICAL INSPECTOR                            | 8  |
|   | 3.2 DIRECTOR                                      | 11 |
|   | 3.3 REGIONAL JD                                   | 14 |
|   | 3.3.1 PRE- INSPECTION REMARKS AND RECOMMENDATIONS | 18 |
|   | 3.3.2 TEAM MEMBER LOGIN                           | 20 |
|   | 3.3.3 POST DIRECTIONS AND RECOMMENDATIONS         | 22 |
|   | 3.3.4 POST - RECOMMENDATION FOLLOW-UP PROCESS     | 25 |

## **Table of Figures**

| Figure 1 – Login Page                                 |
|-------------------------------------------------------|
| Figure 2 – Module List                                |
| Figure 3 – New Inspection9                            |
| Figure 4 – Add Start & Completion Date9               |
| Figure 5 - Status                                     |
| Figure 6 – Forward (1)10                              |
| Figure 7 - Forward (2)11                              |
| Figure 8 – Login Page                                 |
| Figure 9 – Module List                                |
| Figure 10 – View remarks                              |
| Figure 11 – Update Inspection Details13               |
| Figure 12 – Approve                                   |
| Figure 13 – Report                                    |
| Figure 14 – Login Page                                |
| Figure 15 – Module List                               |
| Figure 16 – Add Team Members15                        |
| Figure 17 – Edit/ Remove16                            |
| Figure 18 – Approved List                             |
| Figure 19 – Add Order details16                       |
| Figure 20 – Save Inspection Intimation Details17      |
| Figure 21 – Finalizes Inspection Intimation Details17 |
| Figure 22 – Proforma Inbox                            |
| Figure 23 – Recommendations Suggestions               |
| Figure 24 – Return                                    |
| Figure 25 – Save Reply19                              |
| Figure 26 – Proceed to Inspection                     |
| Page 3 of 27                                          |

| Figure 27 – Login Page                      | 20 |
|---------------------------------------------|----|
| Figure 28 – Module List                     | 21 |
| Figure 29 – Submission                      | 21 |
| Figure 30 – Inspection List                 | 22 |
| Figure 31 – Directions/ Recommendations     | 22 |
| Figure 32 – Submit Remarks                  | 23 |
| Figure 33 – Generate Inspection Report      | 23 |
| Figure 34 – Digital signature               | 24 |
| Figure 35 – Submission                      | 24 |
| Figure 36 – Post Recommendation follow - up | 25 |
| Figure 37 – Close File (1)                  | 26 |
| Figure 38 – Close File (2)                  | 26 |
| Figure 39 – Reports                         | 26 |

## **1 VERSION HISTORY**

| VER NO | CHANGE<br>SUMMARY | DATE       | PREPARED BY | REVIEWED BY | APPROVED BY |
|--------|-------------------|------------|-------------|-------------|-------------|
| 1.0    | First Version     | 30-04-2025 | Sneha R P   | Renjith S   | Rejani Mol  |
|        |                   |            |             |             |             |
|        |                   |            |             |             |             |

## **2 INTRODUCTION**

## **2.1 PRODUCT FUNCTION**

Factories and Boilers department conducts priority inspection in hazardous factories every year by a team of officers headed by the Regional Joint Director. This module enables the departmental users to schedule priority inspections, to send and receive checklist to factory users, to conduct the inspections as per the approved schedule, to mark and compile suggestions/recommendations given by the members, to send the inspection report, to receive compliance report from factory users and to verify the compliance by the Inspectors.

### 2.2 INTENDED AUDIENCE AND FUNCTIONALITIES

This manual is mainly designed for Department users,

#### 1. Chemical Inspector

Chemical Inspectors are responsible for initiating the inspection workflow in the FABOS Priority Inspection module. They select factories for inspection, enter the start and completion dates, and forward the proposed inspection details along with remarks to the Director for approval. Their role is essential in identifying priority cases and ensuring accurate scheduling and documentation of inspections at the field level.

#### 2. Director

The Director reviews and approves the inspection proposals submitted by Chemical Inspectors. They can view inspection remarks, update inspection

details if necessary, and approve the tentative inspection schedule. Once approved, the schedule is formalized, and the inspection process is triggered. The Director ensures that inspections are aligned with departmental objectives and legal requirements.

#### 3. Regional JD

The Regional JD oversees the entire inspection process following the Director's approval. They form the inspection team, issue intimation orders, and manage all pre- and post-inspection activities. This includes reviewing factory-submitted proforma, forwarding clarifications to team members, submitting final directions and recommendations, and generating the inspection report. They also monitor post-inspection compliance and close files upon completion. The Regional JD ensures effective coordination and completion of inspections as per protocol.

## **3 DEPARTMENT USERS**

## **3.1 CHEMICAL INSPECTOR**

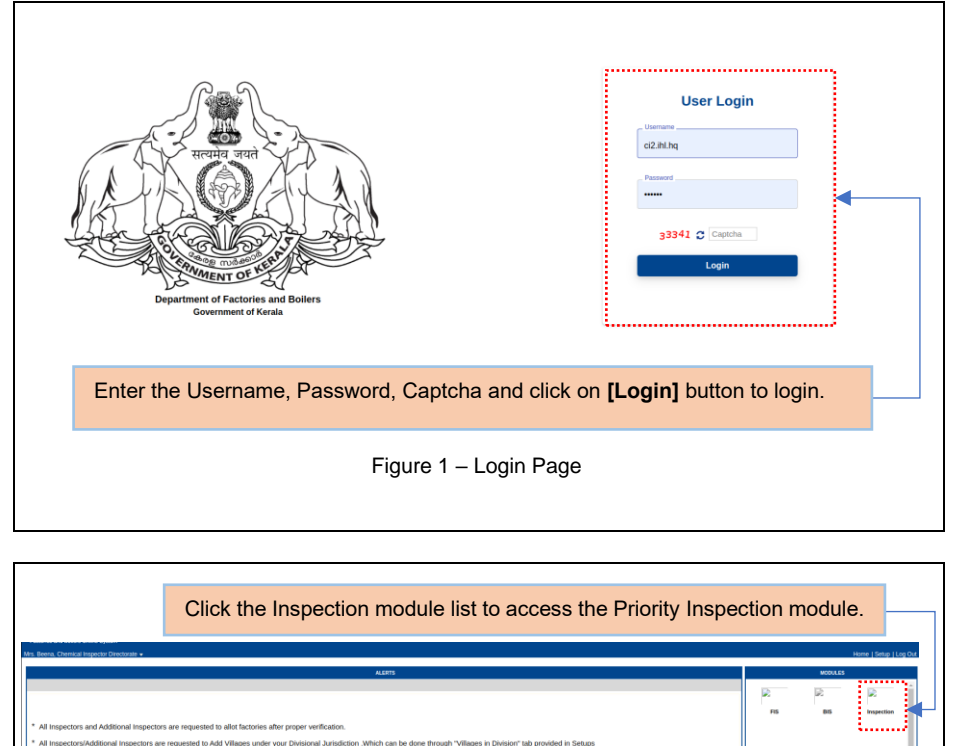

<complex-block><complex-block><complex-block><complex-block><complex-block><complex-block><complex-block><complex-block><complex-block><complex-block><complex-block><complex-block><complex-block><form>

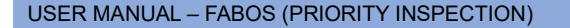

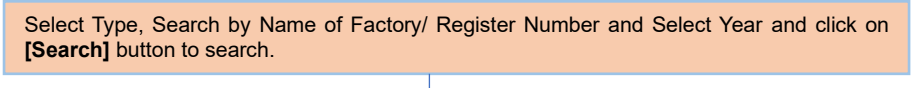

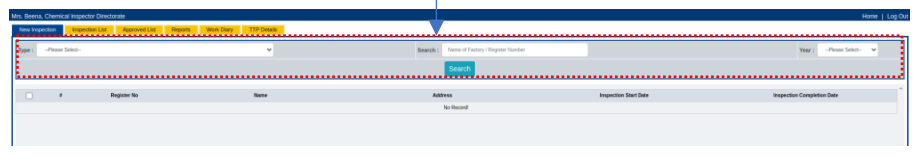

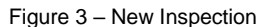

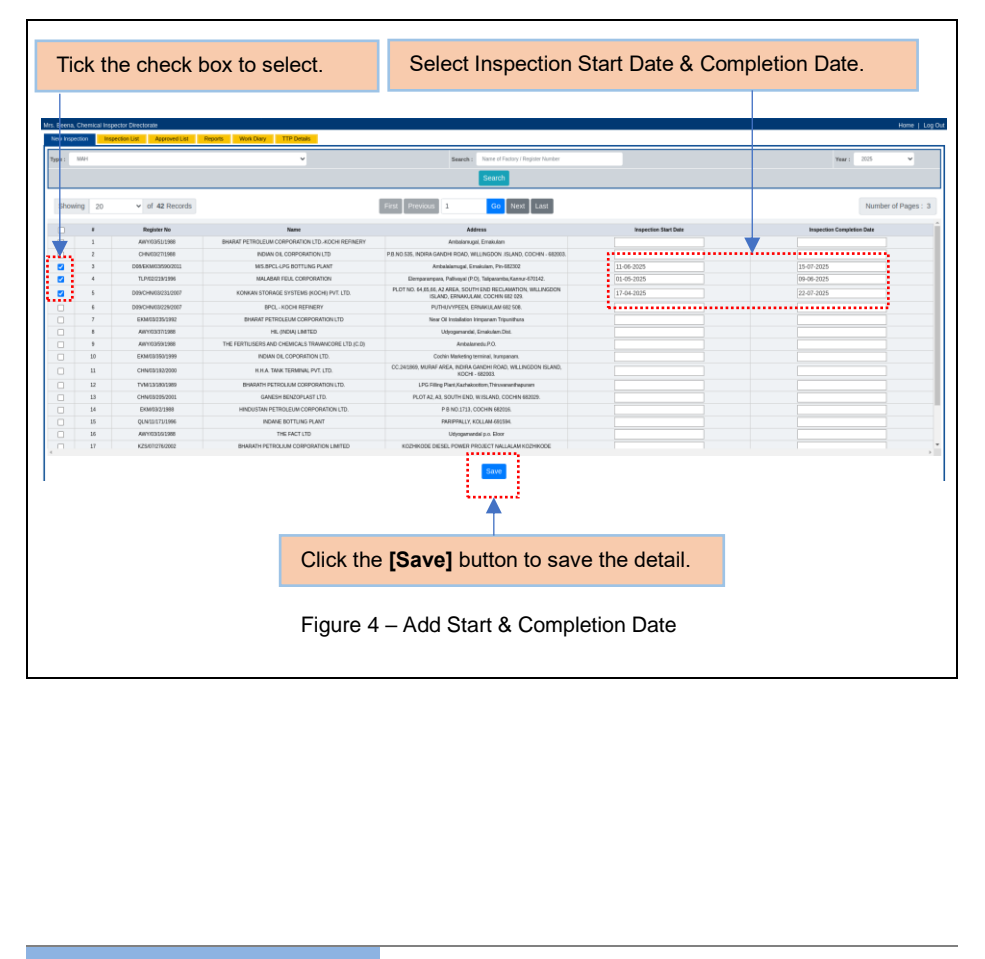

Page 9 of 27

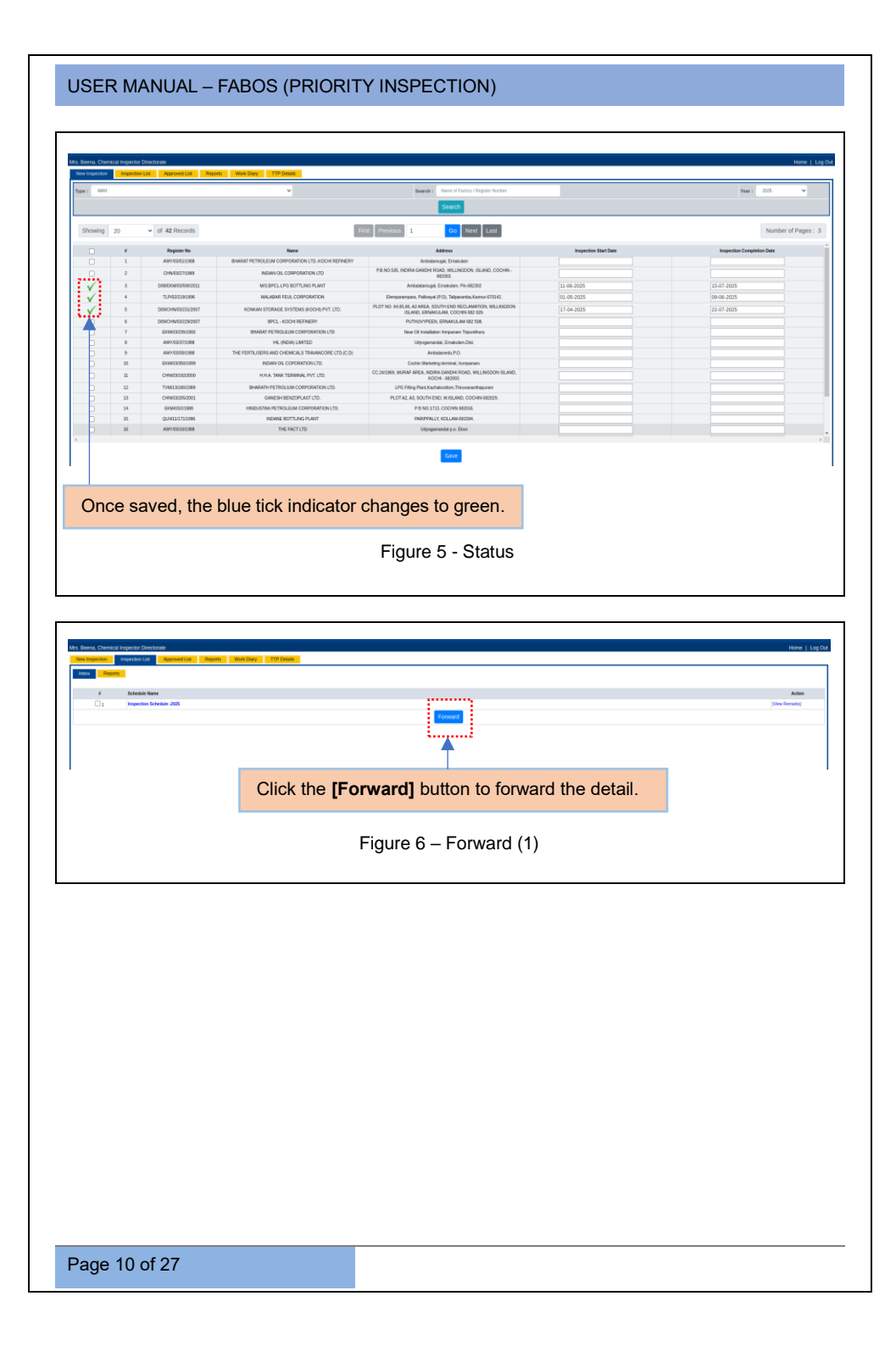

|                     | Office/Dept. Lief           | Users Under Office/Dapts.                                   |                      |
|---------------------|-----------------------------|-------------------------------------------------------------|----------------------|
|                     | Search departments          | Search users.                                               |                      |
|                     |                             |                                                             |                      |
|                     | A Sector Alappuena          | A Kannayan (Joint Director (History))                       |                      |
|                     | A SKIN AM                   | <ul> <li>A standard (right control of the right)</li> </ul> |                      |
|                     | A Sector Crangantor         | A Periet (Junior Supervisionale A)                          |                      |
|                     | A Sector emailiant          | A Samesi (Adatoria reporti)                                 |                      |
|                     | A Garden VEEN               | Partie Par (Providence Code 1)                              |                      |
|                     | A Design Karray             | Endersh B / Additional Instantial                           |                      |
|                     | A Garten Korte              | Environme Carrier Carbon (1)                                |                      |
|                     | A Sector Patrone            | Factorial (Sector Cervician)                                |                      |
|                     | A Sector Kosterio North     | Although (Atthough Instantin)                               |                      |
|                     | A Sector Kothinia Sott      | Aird Deserver                                               |                      |
|                     | A Section Kondara           | * Abda /Cera Turen                                          |                      |
|                     |                             |                                                             |                      |
|                     | Remarks                     |                                                             |                      |
|                     |                             |                                                             |                      |
|                     |                             | Send                                                        |                      |
|                     |                             | ······                                                      |                      |
|                     |                             |                                                             |                      |
|                     |                             | kthe ICondithetten Themelie                                 | le the a IC amound 1 |
| Select the users, e | enter the remarks, and clic | k the <b>[Senu]</b> button. Then, clic                      | K the [rorward]      |
| autton to forward   | the detaile                 |                                                             |                      |
| Julion to forward   |                             |                                                             |                      |
|                     |                             |                                                             |                      |
|                     |                             |                                                             |                      |

The Chemical Inspector forwards the inspection list to the Director for approval.

## **3.2 DIRECTOR**

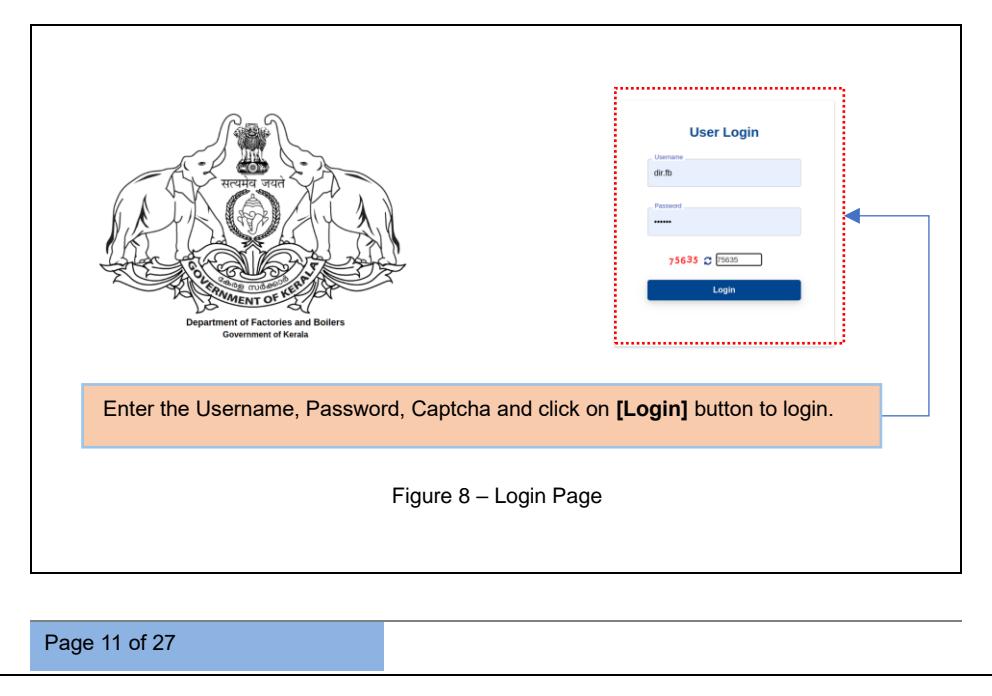

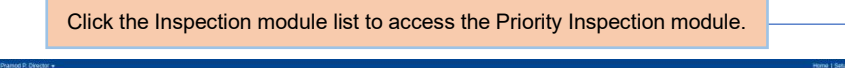

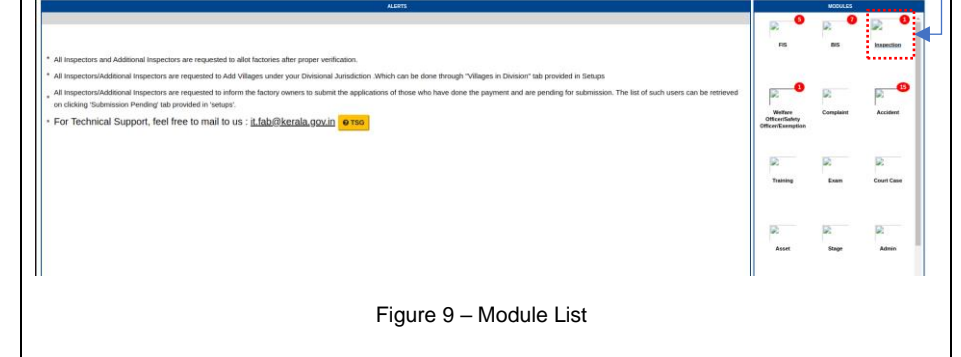

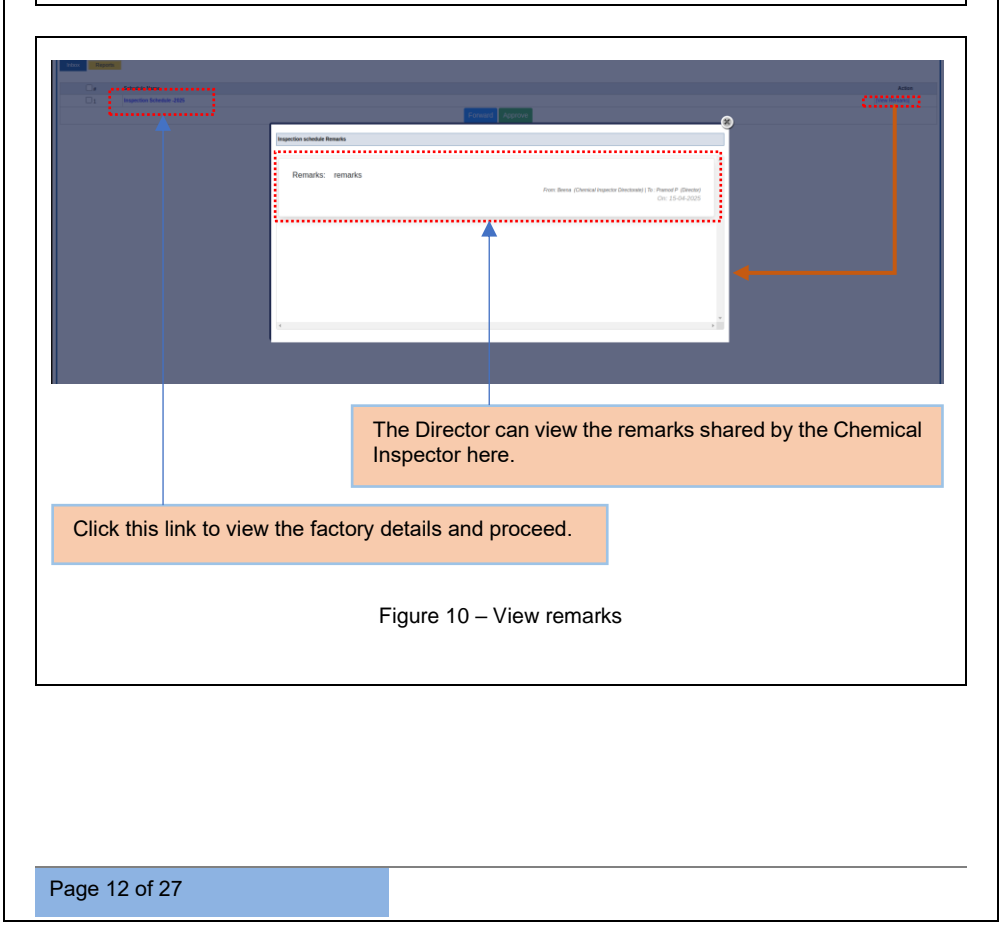

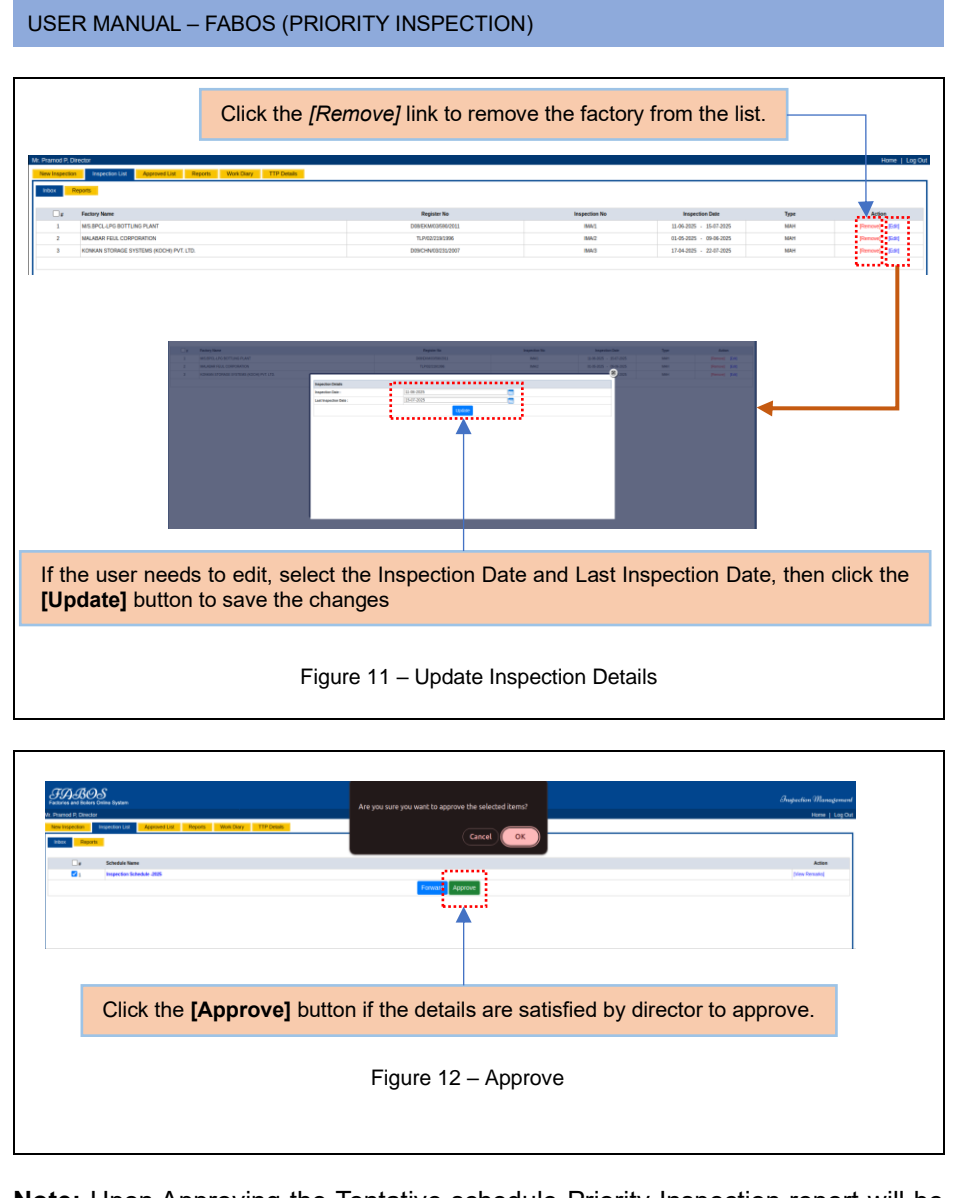

**<u>Note:</u>** Upon Approving the Tentative schedule Priority Inspection report will be generated.

| USER MA | NUAL          | - FABOS (PRIORITY INSPECTION)                                                                                                    |                                           |  |
|---------|---------------|----------------------------------------------------------------------------------------------------|-------------------------------------------|--|
|         | <b>U</b><br>1 | Tentative schedule of Priority Inspection for the Year-2025 Name and address of the Factories MS.BPC.L.LFG.BOTTLING FLANT Amhidiamupgi, | Impection Date<br>11-06-2025 - 15-07-2025 |  |
|         | 2             | Pine 402021<br>MALABAR PTUL CORPORTION Elempirampara,<br>Pullwayal (72),<br>Taliparamba,Kanner 470142,                                  | 01-05-2025 - 09-06-2025                   |  |
|         |               | Figure 13 – Report                                                                                                    |                                           |  |

## 3.3 REGIONAL JD

Once the Director approves the inspection details, a notification is automatically sent to the Regional JD. This process ensures smooth communication and timely updates within the inspection workflow.

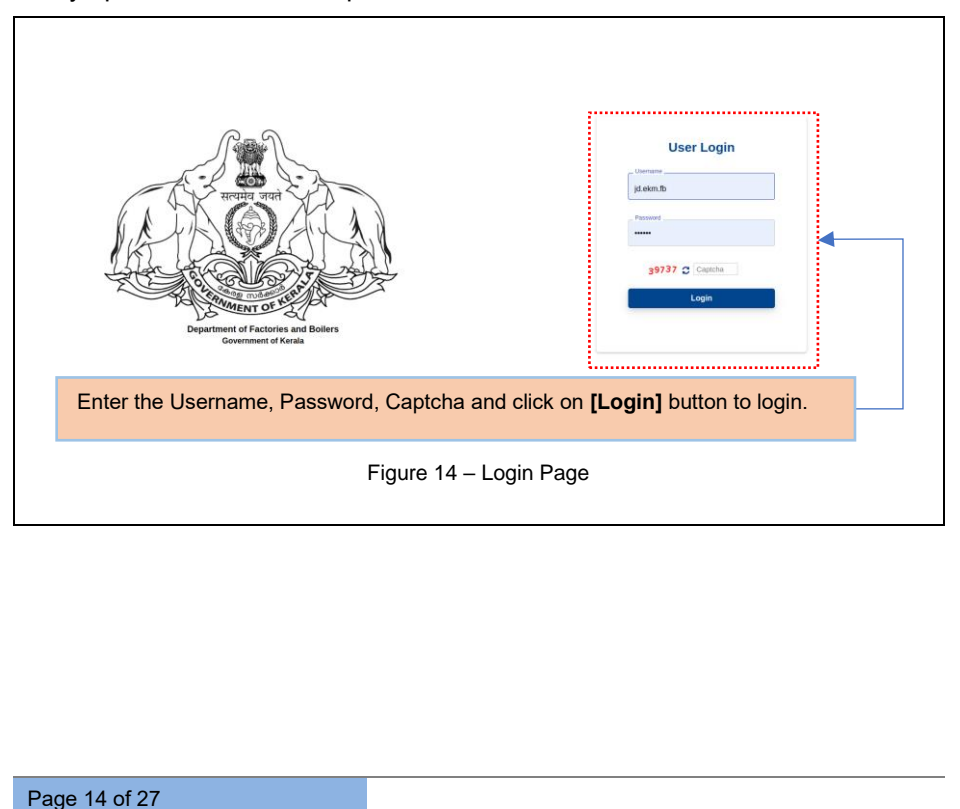

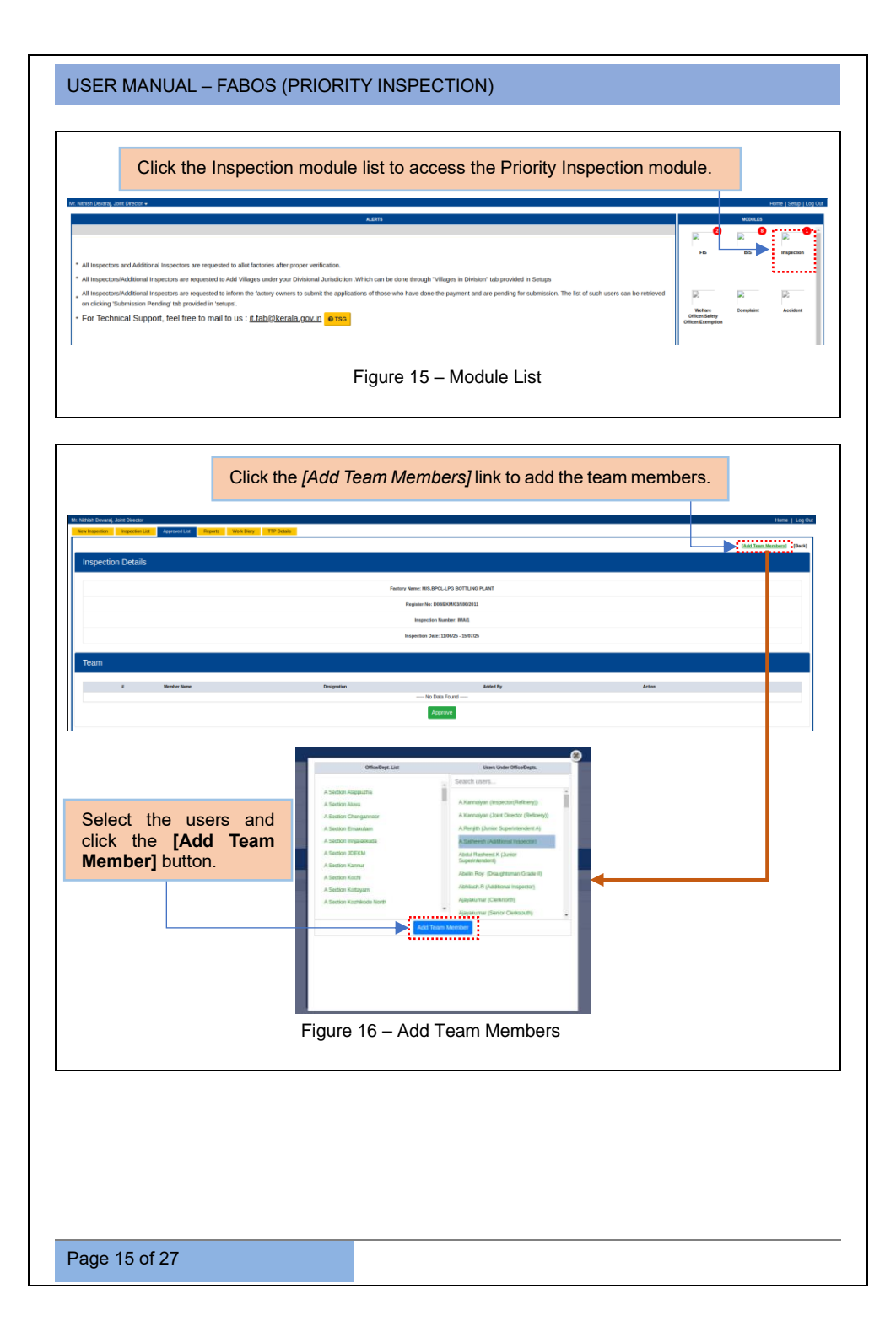

| nish Devaraj, Joint Dir | nctor                                     |                          |                           | Home   Log Ok             |
|-------------------------|-------------------------------------------|--------------------------|---------------------------|---------------------------|
| Inspection Inspec       | ction List Approved List Reports Work Dia | vy TTP Dessit            |                           | (Add Team Members) (Back) |
| spection De             | tails                                     |                          |                           |                           |
|                         |                                           | Factory Name: MS         | S.BPCL-LPG BOTTLING PLANT |                           |
|                         |                                           | Register N               | 0: D08/EKM03/590/2011     |                           |
|                         |                                           | Inspec                   | tion Number: IMA/1        |                           |
|                         |                                           | Inspection               | Date: 11/06/25 - 15/07/25 |                           |
| am                      |                                           |                          |                           |                           |
|                         |                                           |                          |                           |                           |
| 1                       | AKamaiyan                                 | Inspector/Refinery)      | Nithish Devaroj           | Edt Peter                 |
| 2                       | A.Satheesh                                | Additional Inspector     | Nithish Devanaj           | (Kd) (Dett)               |
|                         |                                           |                          | Approve                   |                           |
|                         |                                           |                          |                           |                           |
|                         |                                           |                          |                           |                           |
| Clie                    | ck on <b>[Approve</b>                     | el button to approve     | Click on <i>IEdi</i>      | it] link to edit team     |
| tho                     | added team m                              | ombors                   | mombors and               | [Delete] to remove        |
| une                     | auueu team m                              | embers.                  | members and               | [Delete] to remove        |
|                         |                                           |                          | added team me             | embers accordingly.       |
|                         |                                           |                          |                           |                           |
|                         |                                           | <b>F</b> irmer <b>47</b> |                           |                           |
|                         |                                           | Figure 17                | - Eait/ Remove            |                           |
|                         |                                           |                          |                           |                           |

**Note:** Upon approving the team members, the list will appear under the *Approved List* tab.

| and other point one                                                                                                    | Becats Work Diver                                                                                                    | TTP Details                                                                                                    |                                                                                                    |                     |                                                                                                    |                                                            |
|----------------------------------------------------------------------------------------------------|----------------------------------------------------------------------------------------------------|----------------------------------------------------------------------------------------------------|----------------------------------------------------------------------------------------------------|---------------------|----------------------------------------------------------------------------------------------------|------------------------------------------------------------|
| impection impect                                                                                                    | ······                                                                                                    |                                                                                                    |                                                                                                    |                     |                                                                                                    |                                                            |
|                                                                                                    |                                                                                                    |                                                                                                    |                                                                                                    |                     |                                                                                                    | [Baci                                                      |
| Inspection Deta                                                                                                    | ails                                                                                                    |                                                                                                    |                                                                                                    |                     |                                                                                                    |                                                            |
|                                                                                                    |                                                                                                    |                                                                                                    | Factory Name:                                                                                                    |                     |                                                                                                    |                                                            |
|                                                                                                    |                                                                                                    |                                                                                                    | Register No:                                                                                                    |                     |                                                                                                    |                                                            |
|                                                                                                    |                                                                                                    |                                                                                                    | Interestion Number: IMA/1                                                                                                    |                     |                                                                                                    |                                                            |
|                                                                                                    |                                                                                                    |                                                                                                    | cleo Date: 110525 - 150225                                                                                                    |                     |                                                                                                    |                                                            |
|                                                                                                    |                                                                                                    |                                                                                                    |                                                                                                    |                     |                                                                                                    |                                                            |
| Team                                                                                                    |                                                                                                    |                                                                                                    |                                                                                                    |                     |                                                                                                    |                                                            |
|                                                                                                    |                                                                                                    |                                                                                                    |                                                                                                    |                     |                                                                                                    |                                                            |
| 1                                                                                                    | Member Name                                                                                                    | Designation                                                                                                    | Added By                                                                                                    | Action              |                                                                                                    |                                                            |
| 2                                                                                                    | A.Xarvalyan<br>A.Satheesh                                                                                                    | Impector/Refinity)<br>Additional Inspector                                                                                                    | Nithish Deveraj                                                                                                    | Approved            |                                                                                                    |                                                            |
|                                                                                                    |                                                                                                    | Approved                                                                                                    | By Nithish Devanaj On: 15-04-2025                                                                                                    |                     |                                                                                                    |                                                            |
|                                                                                                    |                                                                                                    |                                                                                                    |                                                                                                    |                     |                                                                                                    |                                                            |
|                                                                                                    |                                                                                                    |                                                                                                    |                                                                                                    |                     |                                                                                                    |                                                            |
| Háh Devaráj Jaint Directu<br>Ingestion Imgection                                                                                                    | a Appantica Supplications                                                                                                    | 17966                                                                                                    | ,,,,,,,,,,,,,,,,,,,,,,,,,,,,,,,,,,,,,,                                                                                                    |                     |                                                                                                    | Home   L                                                   |
| Nah Devaraj, Joint Directo<br>Inspection Inspection<br>forma bible Approx                                                                                                    | Tana and a second and a second  |                                                                                                    |                                                                                                    |                     |                                                                                                    | Home   L                                                   |
| Nah Devaraj Joert Devaraj<br>Napelson Papelson<br>Anema Islan -<br>Papas Sakat -                                                                                                    |                                                                                                    |                                                                                                    |                                                                                                    |                     |                                                                                                    | Home   L                                                   |
| Nah Deveraj Joer Direct<br>Ingenian mojecian<br>doma bilec Agroen<br>n - Plana Selet -                                                                                                    | Tanga Sauta Ban Ban Ban<br>Tanga Sauta Sauta Sa                                                                                                    | Provention in the second second secon                                                                                                    | tapeles See Aprend Se                                                                                                    | . Туғ               | Am                                                                                                    | Home   L                                                   |
| Non Devary Joer Direct<br>Hapement Program<br>Areas lines a<br>1 - Passe Select -<br>4<br>2                                                                                                    |                                                                                                    | Nguro ro                                                                                                    | Number         Appendix           MARCEN DN         Appendix           MARCEN 100-2013         MARCEN           MARCEN 100-2013         MARCEN                                                                                                    | 5 794<br>107<br>109 |                                                                                                    | Home   L<br>vice Himsbir sport                             |
| Him Devate Just Direct<br>Hoperant Program<br>foreactions 2<br>1<br>-Page Educt-<br>4<br>1<br>2                                                                                                    | Section Carlos<br>Section Carlos<br>Martin Carlos Carlos Puesto<br>National Fick Carlos Carlos<br>National Fick Carlos Carlos                                                                                                    | keptin fil<br>461<br>462                                                                                                    | ицина Бак Артон Са<br>104,205 - 104,225<br>104,225 - 044,225                                                                                                    | - 199<br>           | Anne San San San San San San San San San San                                                                                                    | Hone   L<br>vice Idination mport<br>[Distancion Letter]    |
| Yeln Dovary Jan Druch<br>Hannen III.<br>Anna Hain Carlos<br>Polas Salat -<br>Plans Salat -<br>2                                                                                                    | Sector Sector Se | Nexts to 10                                                                                                    | Name         Appendix           20.001         20.001           20.001         20.001           20.001         20.001                                                                                                    | - 199<br>           |                                                                                                    | Hone   L<br>Ves Himston rapid<br>primaton Linkof           |
| Non Conservation Sector - Press<br>reservation - Press Sector -<br>#<br>1<br>2<br>2                                                                                                    | Restance of the second second  | Negative<br>Magnetice<br>Magnetice<br>Magneti | Number         Approx 0.00           BASES         BASES           BASES         BASES           Dorder Datails link t                                                                                                    |                     |                                                                                                    | Hone   L<br>were Kitrattor report<br>[Instruction Letter]  |
| And Density Just Difference in the second second se                                                                                                    | Rest Total Configuration                                                                                                    | Click the [Add                                                                                                    | Approvide List                                                                                                    | o add order (       | ▶ Constant of the second second seco | Hone   L                                                   |
| No Devery Just Press<br>Name III<br>- Press Sector<br>- Press Sector<br>- 2                                                                                                    | Teaching and the second second | Click the [Add of                                                                                                    | Approved 2101                                                                                                    | o add order o       | ⊳()                                                                                                    | Home   L<br>we identify mysel<br>[denote Leng]             |
| And Densely Just Faret<br>Research - Sector - And Party - Person<br>- Person Research - And -<br>4<br>2                                                                                                    | Tester Control Control Control                                                                                                    | Market Market Click the [Add of                                                                                                    | Name         Approximation           Discont         Discont           Discont         Discont           Discont         Discont           Discont         Discont           Discont         Discont           Discont         Discont           Discont         Discont           Discont         Discont                                                                                                    | o add order o       | details.                                                                                                    | Home   L<br>we kinston report<br>[Intendion Letter]        |
| No Donaya Jaco Alita<br>Nasarat<br>Ing Kata Jaco Marka<br>Agama Jaco Marka<br>Agama Jaco Marka<br>Agama Jaco Marka<br>Agama Jaco Marka<br>Agama Jaco Marka<br>Agama Jaco Marka<br>Agama Jaco Marka<br>Agama Jaco Marka<br>Agama Jaco Marka<br>Agama Jaco Marka<br>Agama Jaco Marka<br>Agama Jaco Marka<br>Agama Jaco Marka<br>Agama Jaco Marka<br>Jaco Marka<br>Jaco Marka | Testing Total States                                                                                                    | Click the [Add                                                                                                    | Approved List<br>Approved List<br>Approv | o add order o       | details.                                                                                                    | Home ( L<br>Wee Himston report)<br>[Johnston Letter]       |
| tel Centre de Centre de Ce                                                                                                    | Sector Data                                                                                                    | Click the [Add of Figure 19 –                                                                                                    | Add Order details                                                                                                    | o add order o       | Þ∰inner som som som som som som som som som som                                                                                                    | Home   L                                                   |
| Into Density, Just Chernel<br>Internet Into Chernel<br>Internet Into Chernel<br>Internet Internet Into Chernel<br>Internet Internet Internet Internet<br>Internet Internet Internet Internet<br>Internet Internet Internet Internet Internet Internet Internet<br>Internet Internet In                                                                                                    | Teach International Control of Control of Co | Click the [Add of Figure 19 –                                                                                                    | Approved List<br>Read 1000<br>Data 1000<br>Data 1000<br>Data<br>Data                                                                                                    | o add order o       | details.                                                                                                    | Home ( L<br>were Hernation regord)<br>(pretendion Letting) |
|                                                                                                    |                                                                                                    | Click the [Add of Figure 19 –                                                                                                    | Agende Bas<br>Bas Bas Bas<br>Bas Bas<br>Bas<br>Bas<br>Bas Bas<br>Bas<br>Bas<br>Bas<br>Bas<br>Bas<br>Bas<br>Bas<br>Bas<br>Bas                                                                                                    | o add order (       | details.                                                                                                    | Hand   L                                                   |

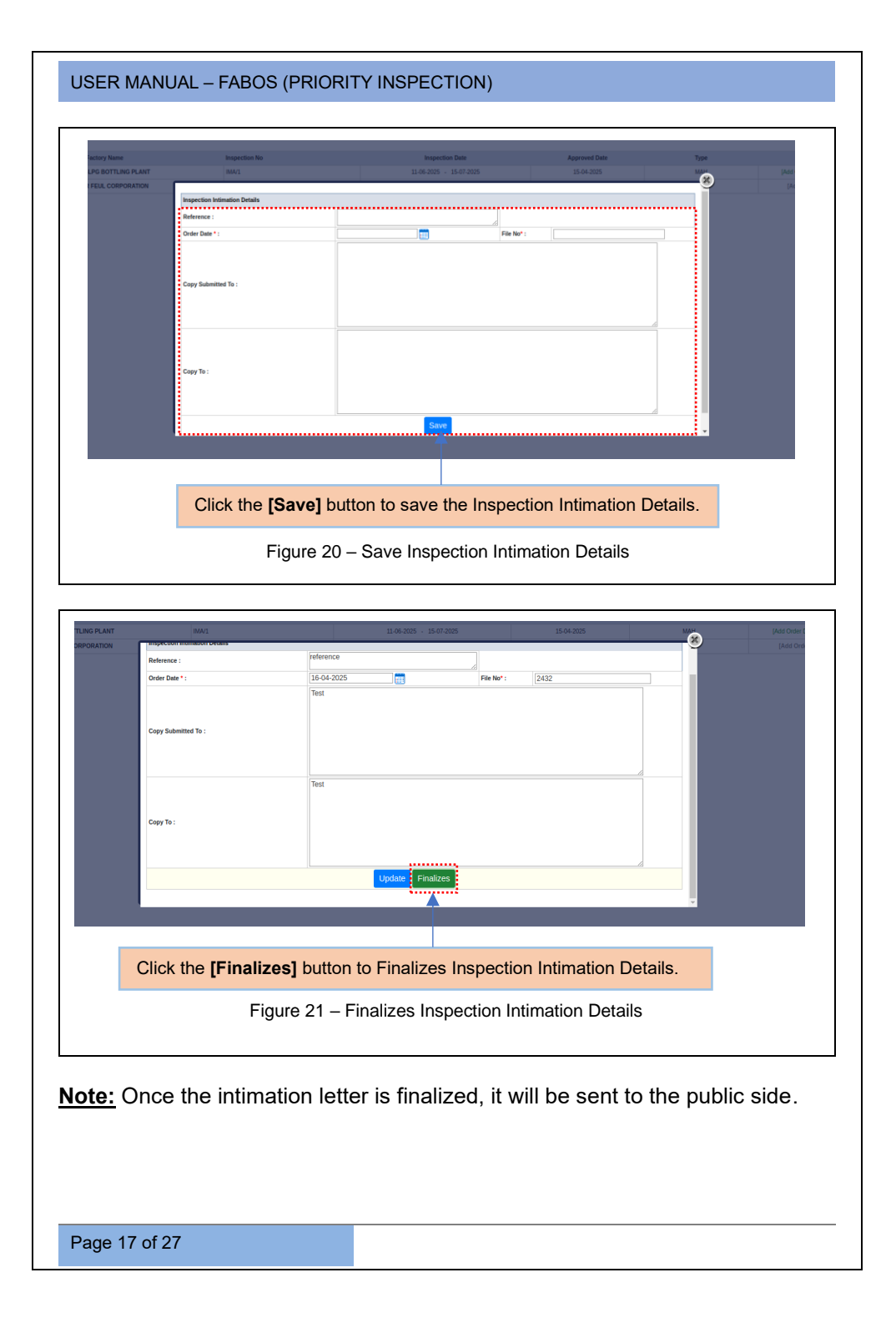

### 3.3.1 PRE- INSPECTION REMARKS AND RECOMMENDATIONS

Upon submission of the Proforma form by the Public User to the Regional JD, a link will appear under *Approved List* tab >> *Proforma Inbox* sub tab.

| sh Devaraj,<br>repection<br>orma bitosc<br>= Pleas<br>3 | And December 2015                                                                                           | Click the link to                                                                                                    | Negative No. Negative No. Negat |
|---------------------------------------------------------|----------------------------------------------------------------------------------------------------|----------------------------------------------------------------------------------------------------|----------------------------------------------------------------------------------------------------|
|                                                         |                                                                                                    | Figure 22 – I                                                                                                    | Proforma Inbox                                                                                                    |
| c Nithish Du                                            | nauj jatžuos<br>arī īnaukai Aunstin žanā.                                                                   | Click the <b>[Reply]</b> but                                                                                                    | ton to Reply.                                                                                                    |
| Pi<br>Par                                               | roforma based on                                                                                            | Integrated guidance frame<br>work                                                                                                    | Pest                                                                                                    |
| SI.No                                                   | Name & address of the factory                                                                               | Details provided by Management Auton M/S.BPCL-LPG BOTTLING PLANT Ambalatamugal, Ernakulam, Pin-682302 Reply                                                                                          | Errer your remark nere                                                                                                    |
| 2                                                       | Date of Inspection                                                                                          | 11-06-2025 · 15-07-2025 Reply                                                                                                    | Choose file No file chosen                                                                                                    |
| 3                                                       | License Particulars                                                                                         | Big, Nr; D08/EKM03/590/2011           Velocies: 20           Power: 313_25           Actual strength of workers: 120           Main: 20           Female: 0           Mig. Process: Bottling of LPG, |                                                                                                    |
| 4                                                       | Occupier Details                                                                                            | Name of Occupier: EXCECUTIEVE DIRECTOR<br>(KOCHIN RIFINERY)<br>Mobile No:<br>Email:                                                                                                    |                                                                                                    |
| 5                                                       | Manager's Details                                                                                           | Name of Manager: arjun<br>Mobile No: 9785656453<br>Email: test@gmail.com                                                                                                    |                                                                                                    |
| 6                                                       | Company Representatives                                                                                     | 3 Reply                                                                                                    |                                                                                                    |
| C<br>ar<br>te<br>In<br>di                               | lick the <b>[Forwa</b><br>ny clarification<br>am; otherwise,<br><b>nspection]</b> bu<br>irectly with the in | d to team] button, if<br>s needed from the<br>click the [Proceed to<br>tton to continue<br>spection.                                                                                                 | Enter the remarks, choose file and click on [Save] button to save the recommendations /suggestions.                                                                                                    |
| E<br>[S<br>re                                           | nter the rema<br>Submit Remai<br>emarks.                                                                    | rks and click on<br><b>ks]</b> to submit the<br>Figure 23 – Recomm                                                                                                    | nendations Suggestions                                                                                                    |
| age                                                     | e 18 of 27                                                                                                  |                                                                                                    |                                                                                                    |

**Note:** Upon submission of remarks by the team members, the Regional JD can return the remarks and recommendations to the Public User.

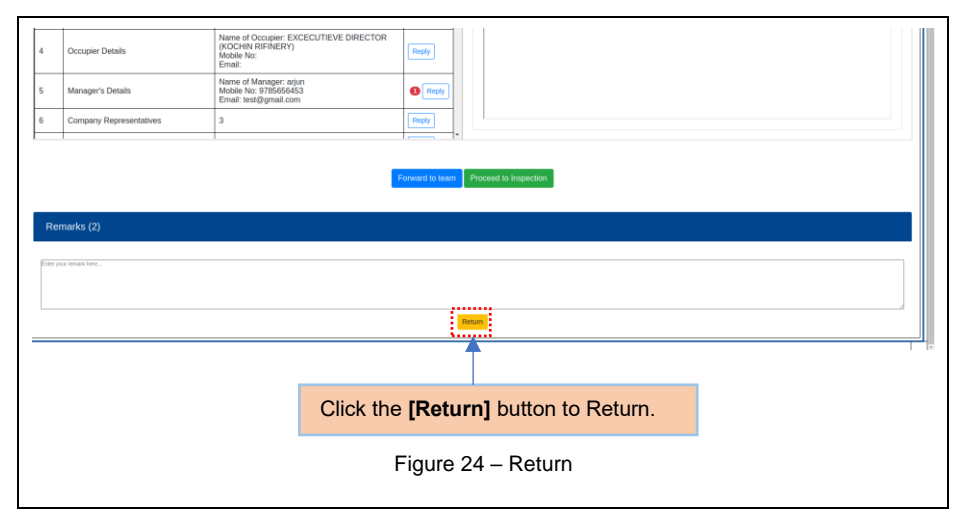

| Part I |                               | WUIK                                                                                                    |          | ····                      |                                                   |
|--------|-------------------------------|----------------------------------------------------------------------------------------------------|----------|---------------------------|---------------------------------------------------|
| LNo It |                               |                                                                                                    |          | field :3                  | License Particular                                |
| N      | tems                          | Details provided by Management                                                                                                    | Action   | Recommendation/Suggestion |                                                   |
|        | lame & address of the factory | M/S.BPCL-LPG BOTTLING PLANT<br>Ambalalamupal. Emakulam. Pin-682302                                                                                           | Reply    |                           | reply123<br>steam Dream (Jam Decar) on 25-04-2025 |
| e   U  | Date of Inspection            | 11-06-2025 - 15-07-2025                                                                                                    | Reply    | Response                  |                                                   |
| 3 L    | icense Particulars            | Reg. No: D08/EKM/03/590/2011<br>Workers: 120<br>Power: 13.2 5<br>Actual strength of workers: 120<br>Make: 120<br>Fernale: 0<br>Mg. Process: Bottling of LPG. | e Reply  | Complied: • Yes O No      | response<br>Faceprise as 3544.005                 |
| 4 C    | Occupier Details              | Name of Occupier: EXCECUTIEVE DIRECTOR<br>(KOCHIN RIFINERY)<br>Mobile No:<br>Email:                                                                          | Reply    | Enter your remark here    |                                                   |
| 5 N    | Manager's Details             | Name of Manager: arjun<br>Mobile No: 9785656453<br>Ernail: test@gmail.com                                                                                    | Reply    | No me chosen              | Save                                              |
| 6 C    | Company Representatives       | 3                                                                                                    | Reply    | 1                         |                                                   |
|        | CIICK                         | the [itepiy] button,                                                                                                    |          | e required held           | s and click on [Save] button.                     |
|        |                               | Figu                                                                                                    | ure 25 – | Save Reply                |                                                   |

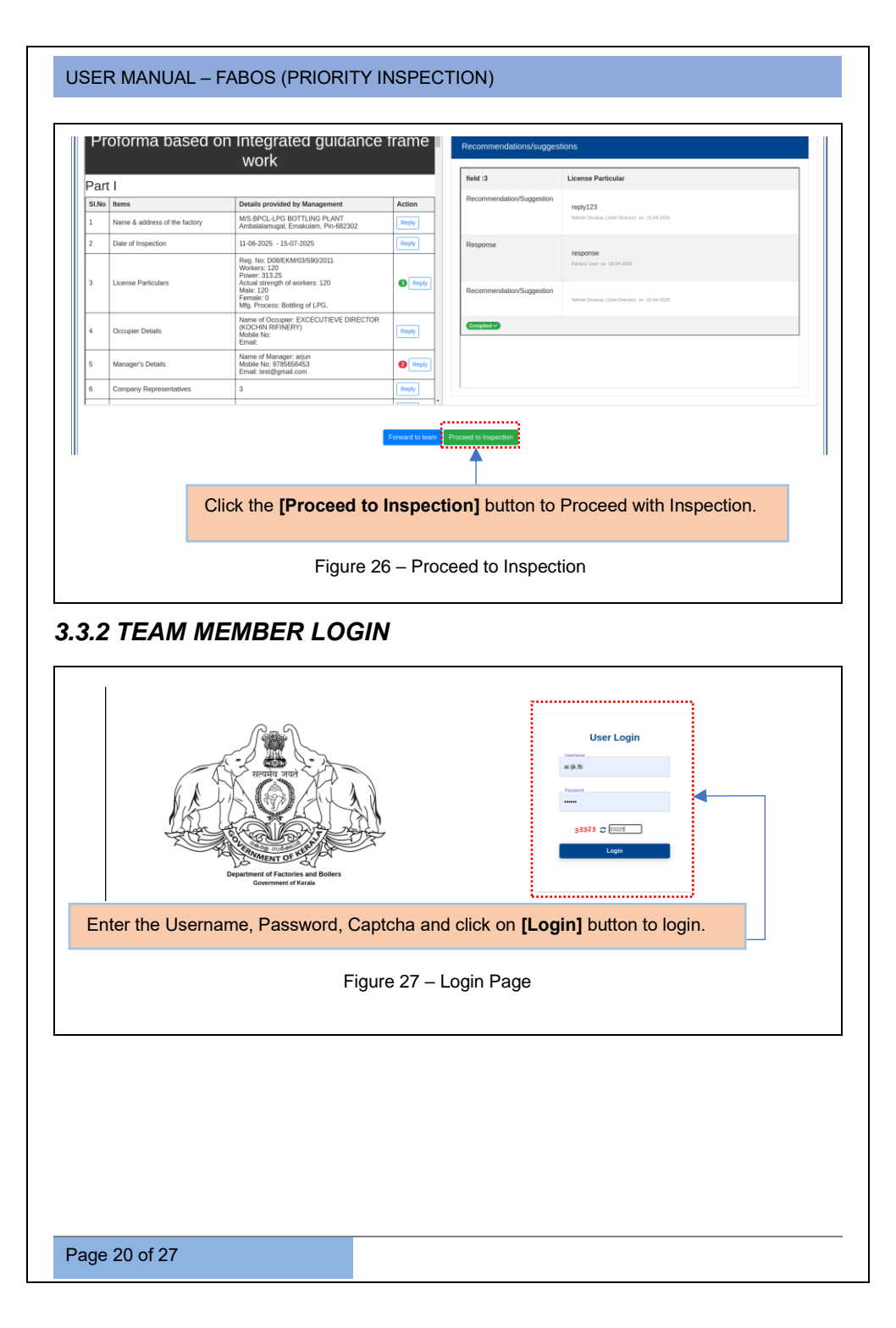

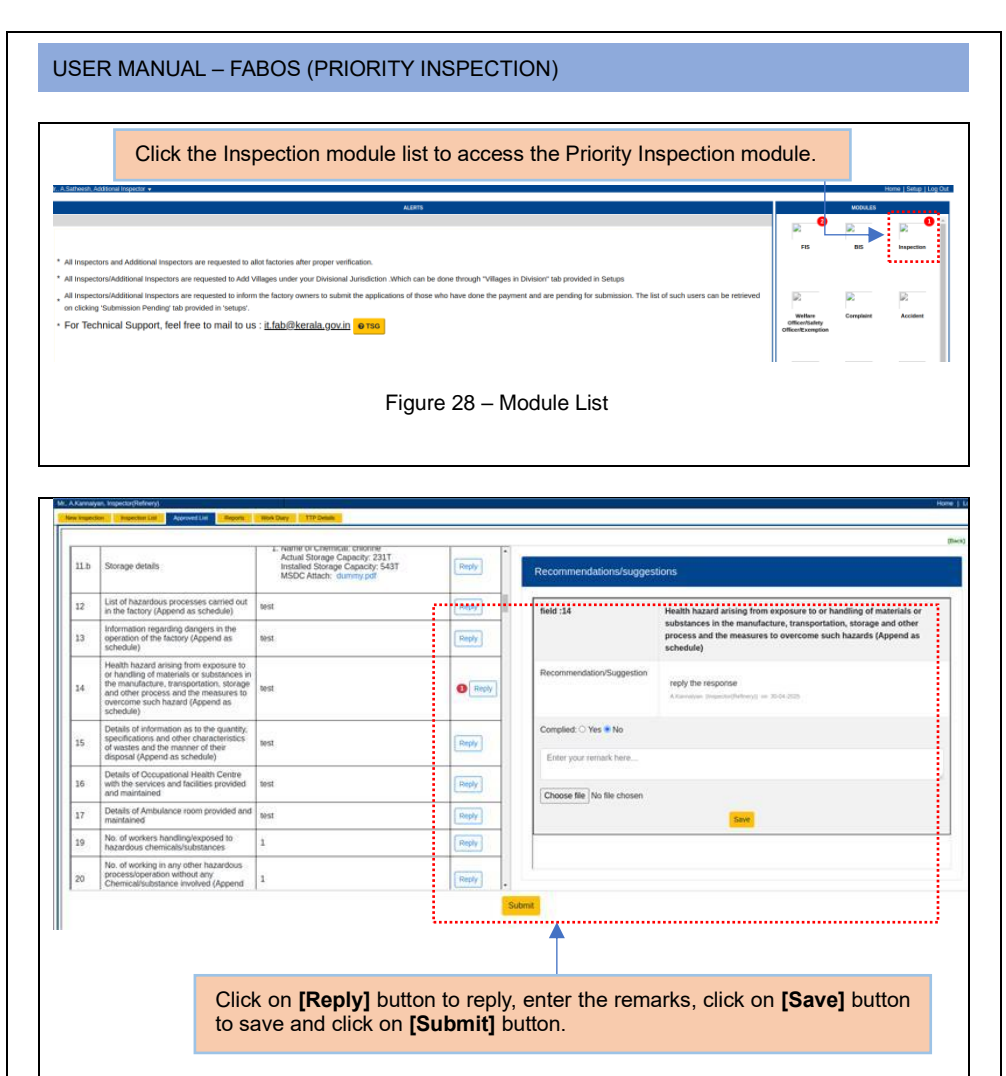

Figure 29 – Submission

#### 3.3.3 POST DIRECTIONS AND RECOMMENDATIONS

| Mr. Nether<br>Network<br>Profes | Actives and Destrict and Destrict and Destri |             |                 |                 |         | Facto          | Home   Log Out |
|---------------------------------|----------------------------------------------------------------------------------------------------|-------------|-----------------|-----------------|---------|----------------|----------------|
|                                 | f Factory Name                                                                                                    | Register No | Inspection No   | Inspection Date | Type    | Action         | Reports        |
|                                 |                                                                                                    | С           | lick the [Add I | Direction] li   | nk to a | dd the directi | ons.           |
|                                 |                                                                                                    | Figure 30   | ) – Inspection  | List            |         |                |                |

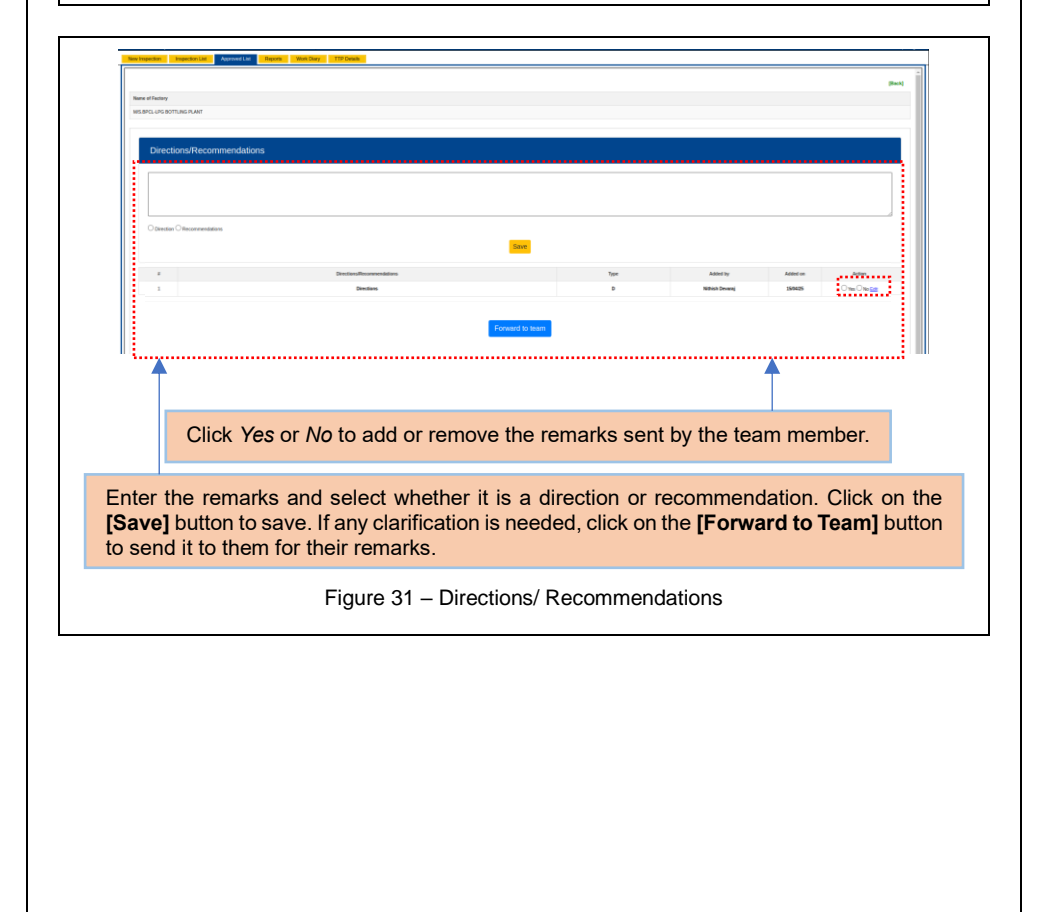

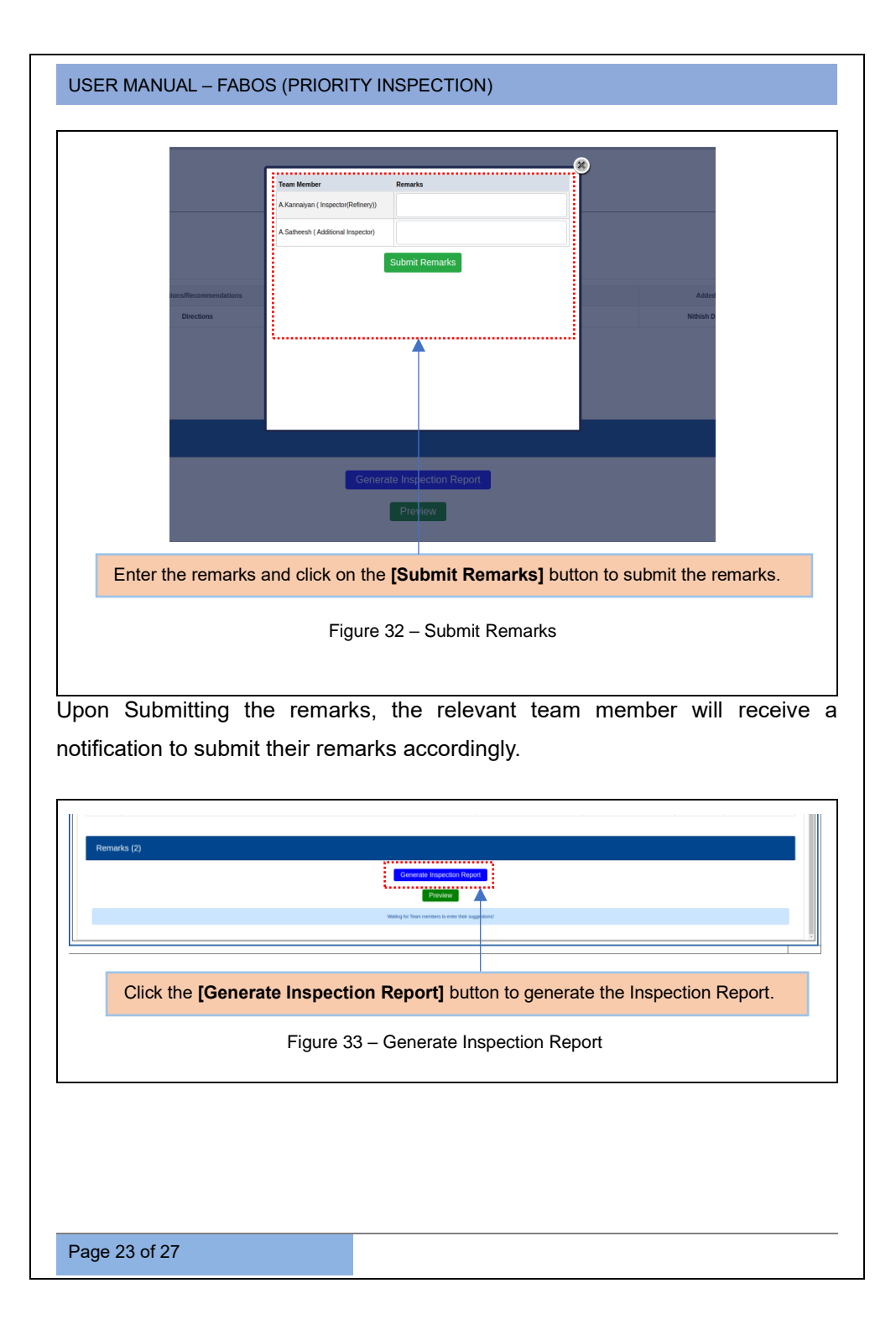

| JSER MAN               | UAL – FABOS (PRIORITY INSPECTIO | N)          |                |          |                        |
|------------------------|---------------------------------|-------------|----------------|----------|------------------------|
| Ovection O Recommendat | 09                              |             |                |          |                        |
|                        | Directions/Becommendellans      | Турн        | Added by       | Added on | Action                 |
| 1                      | Directions                      | D           | Nithish Devanj | 15/04/25 | 🖲 Yes 🔿 No <u>Edit</u> |
| 2                      | Rowendendation                  |             | A.Satheesh     | 15/94/25 | 🖲 Yes 🔿 No 📶           |
| Domesico (2)           | Forward to team                 |             |                |          |                        |
| Enter your remark here | 25 the Augustice Debr           |             |                |          |                        |
|                        |                                 |             |                |          |                        |
|                        | Figure 34 – Digita              | l signature |                |          |                        |

**<u>Note</u>**: After generating the inspection report, the user needs to digitally sign the report to proceed with the inspection.

|           | Neutrino Recommendations                      | Ture         | Added by                | Artist      |
|-----------|-----------------------------------------------|--------------|-------------------------|-------------|
|           | Directors                                     | iyye<br>D    | Nitrich Deverail 160425 | Acces       |
| 2         | Researchendation                              | 8            | A Satheesh 150405       | Tes O No 54 |
| Remarks ( | Forward to tools                              |              |                         |             |
|           | Enter the remarks and click the <b>[Submi</b> | t to Factory | ] button to submi       | t           |
|           | the inspection remarks to the factory.        |              |                         |             |
|           | Figure 35 – Subi                              | mission      |                         |             |
|           |                                               |              |                         |             |
|           |                                               |              |                         |             |
|           |                                               |              |                         |             |

<u>Note:</u> If the Regional JD clicks the 'Forward to Team' button for any clarification, the scenario will be shared with the inspection team for their directions and recommendations

### 3.3.4 POST - RECOMMENDATION FOLLOW-UP PROCESS

| Nabish Devara), Soint Director<br>Naei Hopestan ( Innovember 1997), Algenoed List, Beports Work Davy TTP Devan | •                  |               |                 |        |                  |         | Home   Logi |
|----------------------------------------------------------------------------------------------------|--------------------|---------------|-----------------|--------|------------------|---------|-------------|
| Pedara Novi Approved Lists interpretation Lists Nexe: -Pisson Solidi                                           |                    |               |                 |        |                  | Factory | Name Search |
| 1                                                                                                    | Register No        | Inspection No | Inspection Date | Туре   |                  | Action  | Reports     |
| 1 MIS BPCL-LPG BOTTLING PLANT CHOIPere                                                                         | D08/EXM03/590/2011 | MA/1          | 15-07-2025      | MAH    | [Add Directions] |         | 🚔 🚔         |
| Click the link to view the d                                                                                   | etails after Insp  | pection.      |                 |        |                  |         |             |
| Fi                                                                                                    | gure 36 – Post     | Recommenda    | ation follow    | v - up |                  |         |             |
|                                                                                                    |                    |               |                 |        |                  |         |             |

Г

| Select the required                                                                                                    | fields and | I click the [Save                         | e] bu          | tton to sav          | e the e                                                                                                    | ntered deta                                                                                                    | ails.        |                                                                                |
|----------------------------------------------------------------------------------------------------|------------|-------------------------------------------|----------------|----------------------|----------------------------------------------------------------------------------------------------|----------------------------------------------------------------------------------------------------|--------------|--------------------------------------------------------------------------------|
|                                                                                                    | Direction  | s / Recommenda                            | tions          | After Inspec         | ction                                                                                                    |                                                                                                    | ĺ            | <sup>~</sup>                                                                   |
| I.No Directions/Recommendations                                                                                                    |            |                                           | Туре           | Remarks              |                                                                                                    | Action Taken                                                                                                    | Case No      |                                                                                |
| Directions                                                                                                    |            |                                           | D              | remarks1             |                                                                                                    | prosecution taken v                                                                                                    | 45345345     |                                                                                |
| Rcommdendation                                                                                                    |            |                                           | R              | remarks2             |                                                                                                    | Action Taken                                                                                                    |              |                                                                                |
| dib 1916a.or date table overy changes<br>Ithish Devarai Joint Director edited on - 2025.04-15                                                                                                    |            | Save                                      |                |                      |                                                                                                    |                                                                                                    |              |                                                                                |
| I. No File Download                                                                                                    |            | Added On                                  | Direc          | tions/Recommendation |                                                                                                    |                                                                                                    |              |                                                                                |
| dummy.pdf                                                                                                    |            | 15/04/2025                                | Rcom           | mdendation           |                                                                                                    |                                                                                                    |              |                                                                                |
|                                                                                                    |            |                                           |                |                      |                                                                                                    |                                                                                                    |              |                                                                                |
|                                                                                                    |            |                                           |                |                      |                                                                                                    |                                                                                                    |              |                                                                                |
|                                                                                                    |            |                                           |                |                      |                                                                                                    |                                                                                                    |              |                                                                                |
|                                                                                                    |            |                                           |                |                      |                                                                                                    |                                                                                                    |              |                                                                                |
|                                                                                                    |            | Closed                                    | le l           |                      |                                                                                                    |                                                                                                    |              |                                                                                |
|                                                                                                    |            |                                           |                |                      |                                                                                                    |                                                                                                    |              |                                                                                |
|                                                                                                    |            |                                           |                |                      |                                                                                                    |                                                                                                    |              |                                                                                |
|                                                                                                    |            | 101 01 1                                  | hutto          | n to alago           | the file                                                                                                    |                                                                                                    |              |                                                                                |
|                                                                                                    | Click t    | ne [Close file]                           | build          | in to close          | uie ille                                                                                                    | •                                                                                                    |              |                                                                                |
|                                                                                                    | Click t    | ne [Close file]                           | Dulle          |                      |                                                                                                    |                                                                                                    |              |                                                                                |
|                                                                                                    | Click t    | Figure 37 –                               |                | se File (1)          |                                                                                                    |                                                                                                    |              |                                                                                |
|                                                                                                    | Click t    | Figure 37 –                               |                | se File (1)          |                                                                                                    |                                                                                                    |              |                                                                                |
|                                                                                                    | Click ti   | Figure 37 –                               | Clos           | se File (1)          |                                                                                                    |                                                                                                    |              |                                                                                |
| NA Deve, Jac Deve                                                                                                    | Click ti   | Figure 37 –                               |                | se File (1)          |                                                                                                    |                                                                                                    |              | Home   Log                                                                     |
| Reli Deverg Jast Destr<br>Stepstal Sectors<br>Stepstal Sectors<br>Sectors Sectors Sectors                                                                                                    | Click ti   | Figure 37 –                               |                | se File (1)          |                                                                                                    |                                                                                                    |              | Home   Log                                                                     |
| Mah Dourg, Jari Dente<br>Taganta Saganat Jaganat Ja<br>Saganta Jaganat Jan<br>Saganat Jan<br>Saganat Jan                                                                                                    |            | Figure 37 –                               |                | se File (1)          |                                                                                                    |                                                                                                    | Factory Nam  | Home   Log                                                                     |
| Nal Dover, Sar Direkt<br>Technic Sector Sector Sector Sector Sector<br>Sector Sector                                                                                                    | Click ti   | Figure 37 –                               |                | se File (1)          | Case<br>25                                                                                                    | Ter<br>Mir Mallines                                                                                                    | Factory Nam  | Home   Log<br>le Search<br>Reports<br>a                                        |
| And Descrip Surger Sectors<br>Sectors Name Sectors Reported in Sector Sectors<br>- Press Sectors                                                                                                    | click ti   | Figure 37 –                               |                | se File (1)          | Line me<br>Sau<br>25                                                                                                    | Ner<br>Silo Mallance                                                                                                    | Factory Nam  | Home   Log<br>ne Search<br>Reports                                             |
| No Desis, And Device<br>Sectors Deviced as Transmission (Territy) (Territy) (Territy) (Territy)<br>(Territy) (Territy) (Territy) (Territy)<br>(Territy) (Territy) (Territy) (Territy) (Territy)<br>(Territy) (Territy) (Te                                                                                                    |            | Figure 37 –                               |                | se File (1)          |                                                                                                    | Yye<br>Mar Mad Benner                                                                                                    | Factory Nam  | Home   Log<br>ie Search<br>Reports<br>ie ie ie ie ie ie ie ie ie ie ie ie ie i |
| Inch Deverg Just Carson<br>Version Constant And Andread Carson Constant<br>Sector Constant Andread Carson Constant<br>Provide Carson Constant Constant<br>Constant Carson Constant Constant<br>Constant Constant Constant Constant<br>Constant Constant Constant Constant<br>Constant Constant Constant Constant<br>Constant Constant Constant Constant<br>Constant Constant Constant Constant<br>Constant Constant Constant Constant<br>Constant Constant Constant Constant<br>Constant Constant Constant Constant<br>Constant Constant Constant Constant<br>Constant Constant Constant Constant<br>Constant Constant Constant Constant Constant<br>Constant Constant Constant Constant Constant<br>Constant Constant Constant Constant Constant<br>Constant Constant Constant Constant Constant Constant<br>Constant Constant Constant Constant Constant Constant<br>Constant Constant Constant Constant Constant Constant Constant<br>Constant Constant Constant Constant Constant Constant Constant<br>Constant Constant Constant Constant Constant Constant Constant<br>Constant Constant Constant Constant Constant Constant<br>Constant Constant Constan                                                                                                    |            | Figure 37 –                               |                | se File (1)          | nau<br>28                                                                                                    | 794<br>000 Millingur                                                                                                    | Factory Nam  | Home   Log<br>ie Search<br>Reports                                             |
| PAR Down Jost Doctor<br>Sector Josef Doctor<br>Sector Josef Doctor<br>Secto | Click ti   | Figure 37 –                               |                | se File (1)          | <b>1000</b><br>1000<br>1000                                                                                                    | he Malance                                                                                                    | Factory Nar  | Home   Log<br>e Search<br>Report                                               |
| MI Devery And Device<br>Sectors: Assessment Sector Assessment Sector                                                                                                    | v Trans    | Figure 37 –                               |                | se File (1)          |                                                                                                    | ber<br>Mo Millianee                                                                                                    | Fectory Nar  | Here: Log<br>es Search<br>Reprint<br>a a                                       |
| mo Overg Just Cancer<br>Television: Department of Television (1990)<br>Provide Sector (1990)<br>F Freed Sector (1990)<br>F Freed Sector (1990)<br>F                                                                                                    | v Trave    | Figure 37 –                               |                | se File (1)          | <b>1000</b>                                                                                                    | Ner<br>Mo Malinee                                                                                                    | Factory Nam  | Herre   Log<br>e Search<br>Report<br>a a                                       |
| NO Devery Just Device<br>Sensitive Line And Sensitive Sensitive Sensi                                                                                                    | v Trees    | Figure 37 –                               |                | se File (1)          | <b>1000</b>                                                                                                    | Ner<br>Mo Malinees                                                                                                    | Factory Marr | Home   Log<br>e Search<br>Baptin<br>@ @ @                                      |
| AND Descrip Jule Descrip<br>Section 2010 Section 2010<br>Provide Section 2010<br>France Section 2010<br>France Section 2010                                                                                                    |            | Figure 37 –                               |                | e File (2)           | <b>5000</b>                                                                                                    | Ter<br>Mi Middenee                                                                                                    | Factory Nam  | Anne   100<br>es Search                                                        |
| Into Onces, Just Denote<br>Texamina Carlos Sector Anna Carlos Sector Ann                                                                                                    | 2 172000.  | Figure 37 –                               |                | e File (2)           | Source Land Control of Control of                                                                                                    | Ter Malance                                                                                                    | Factory Nam  | Anne   Log<br>es Search<br>Report<br>anne   Log OA                             |
| MA DAVIS JAI DAVIS<br>Variance da Santa Antonio da Santa<br>Para Santa Santa Santa Santa Santa Santa<br>Para Santa Santa<br>Santa Santa Santa Santa Santa Santa Santa Santa Santa Santa Santa Santa Santa Santa Santa Santa Santa Santa Santa Santa Santa Santa Santa Santa Santa Santa Santa Santa Santa Santa Santa Santa Santa Santa Santa Santa Santa Santa Santa S                                                                                                    | Tranc      | Figure 37 -                               | Close<br>Close | e File (2)           | Note:<br>Solars<br>Solars | Ter Malance                                                                                                    | Factory Name | Hone   Log Col<br>es Search<br>Report<br>and   Log Col<br>Search               |
| No Dours Just Dealer<br>Teacher Just Dealer<br>Teacher Just Dealer<br>Teacher Just Dealer<br>Teacher Just Dealer<br>Martin Dealer<br>Martin Dealer<br>Teacher Just Dealer<br>Martin Dealer<br>Teacher Just Dealer<br>Teacher Just Dealer<br>Teach                                                                                                    |            | Figure 37 -                               |                | e File (2)           | Notes                                                                                                    | 597 Mail 2010                                                                                                    | Factory Name | Here   Log<br>es Search<br>Rear Log DA<br>Search                               |
|                                                                                                    | Click ti   | Figure 37 -<br>Figure 37 -<br>Figure 38 - |                | e File (2)           | New States                                                                                                    | ***<br>00 Millions<br>100                                                                                                    | Factory Name | e Search                                                                       |
| More and and and a second a second a se                                                                                                    | Click ti   | Figure 37 -                               |                | e File (2)           | New States                                                                                                    | br           00                                                                                                    | Factory Nam  | Altonia ( 105)                                                                 |
| AND Dears and Dears<br>Property and Dears<br>Property and Dears<br>Prope                                                                                                    | Click ti   | Figure 37 -                               |                | e File (2)           | Sau<br>50<br>10<br>10<br>10<br>10<br>10<br>10<br>10<br>10<br>10<br>1                                                                                                    | ун<br>шо<br>из<br>из<br>те<br>цо<br>те                                                                                                    | Factory Narr | Iter ( ) (r)                                                                   |
| http://www.internationality.com//www.internationality.com//www.intern                                                                                                    | Click ti   | Figure 37 -<br>Figure 37 -<br>Figure 38 - |                | e File (2)           | Sau<br>50<br>10<br>10<br>10<br>10<br>10<br>10<br>10<br>10<br>10<br>1                                                                                                    | ун<br>шо<br>из<br>из<br>тре<br>цо<br>из<br>тре<br>из<br>тре<br>и<br>и<br>и<br>и<br>и<br>и<br>и<br>и<br>и<br>и<br>и<br>и<br>и<br>и<br>и<br>и<br>и<br>и<br>и | Factory Narr | Iter ( ) (c)<br>e Search<br>Search ( ) (c) (c)<br>Search                       |

#### \*\*End of the Module – Fabos (Priority Inspection) \*\*

"Thank you for thoroughly exploring the features and information."